## How to Buy Accessories or Filters on Enagic Malaysia Store

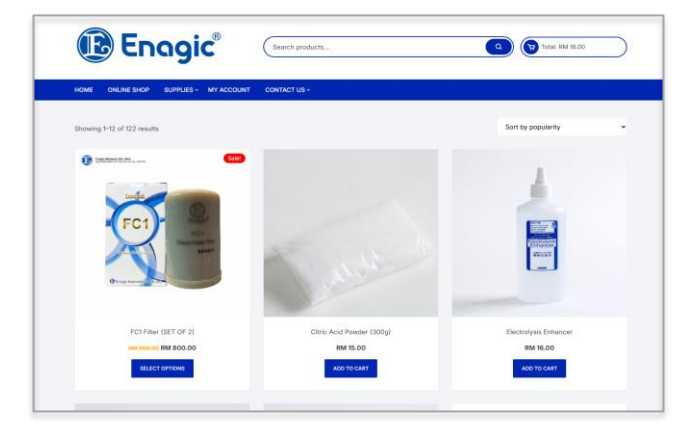

Step 1: Visit the Website Go to https://shop.enagic-my.com

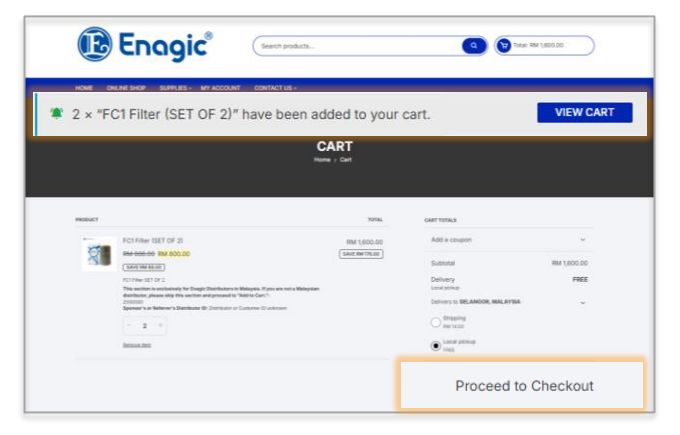

Step 4: Review & Checkout •Click View Cart, check items •Click Proceed to Checkout

| 健 En                       | agic <sup>®</sup> CPU |                                                                                                    |                                   | • |
|----------------------------|-----------------------|----------------------------------------------------------------------------------------------------|-----------------------------------|---|
| HOME ONLINE SHOP           | SUPPLIES A MY ACCOUNT |                                                                                                    |                                   |   |
| Showing 1-12 of 122 result | View All Supplies     |                                                                                                    | Sort by popularity                | • |
| • *******                  | Machines              |                                                                                                    | 1                                 |   |
| 1                          | UKON                  | 1                                                                                                    | 1                                 |   |
| FC1                        | Bottles               | A. A.                                                                                                    |                                   |   |
|                            | Replacement Filters   | and the second second s |                                   |   |
|                            | Accessories           |                                                                                                    |                                   |   |
| PC1FRM                     | Parts                 | Powder (300g)<br>4 15.00                                                                                                    | Electrolysis Enhancer<br>RM 16.00 |   |
| aux.                       | Marketing Material    | TO CART                                                                                                    | ADD TO CARY                       |   |

### Step 2: Find Your Item

Use the search bar (e.g., *filter, CPU, bottle*) or go to **Supplies > Accessories / Filters** 

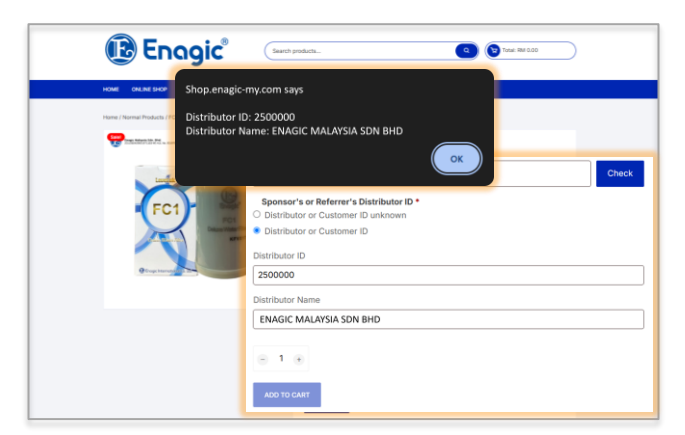

### Step 3: Select Product

•Choose quantity and variant

•For filters, enter **Distributor ID** and click **Check** •If ID not found, add it in **Order Notes** during checkout •Click **Add to Cart** 

| Engic Sect podece.                                  | Q Tess: RM (50000                                                                      |
|-----------------------------------------------------|----------------------------------------------------------------------------------------|
| HOME ONLINE SHOP SUPPLIES - MY ACCOUNT CONTACT US - |                                                                                        |
| CHEC                                                | KOUT                                                                                   |
| © Have a coupon? Click here to enter your code      |                                                                                        |
| BILLING DETAILS                                     | SHP TO A DIFFERENT ADDRESS?                                                            |
| Port same * Lad rampe * Company name (ptifons)      | Order hotes loptionell<br>Hotes allow prior while it is a special notes for abilityry. |
| I need e-invoice (optional)                         | Shipping: RM 14.00                                                                     |
| Create an account?                                  | Local pickup                                                                           |

## Step 5: Fill Info & Choose Delivery

•Complete all required fields (\*)

- •For e-invoice, check the box and enter TIN/IC
- •Optionally, create an account
- •Choose Shipping or Local Pickup

| Subtotal                                                                         |
|----------------------------------------------------------------------------------|
| 9WR RM 1,600.00                                                                  |
| RM 1,600.00                                                                      |
| Shipping: RM 14.00<br>Cocal pickup                                               |
| RM 1,600.00                                                                      |
|                                                                                  |
|                                                                                  |
|                                                                                  |
| nal. Upload your payment proof in the designated section to complete your order. |
| nal. Upload your payment proof in the designated section to complete your order. |
| nal. Upload your payment proof in the designated section to complete your order. |
|                                                                                  |

### Step 6: Pay & Place Order

•Choose payment:

- QR Payment (upload proof)
- Mobile Card Reader (pay at office)
- Credit Card/e-Wallet (PayDollar)
- senangPay

•Click Place Order and check email for confirmation

### 📝 Notes

•Use valid **Distributor ID** for filter commission •Show **Order Number** at counter for pickup

## Need help? WhatsApp us at +6016-2133733

# I 如何在 Enagic Malaysia 官网购买配件或滤芯

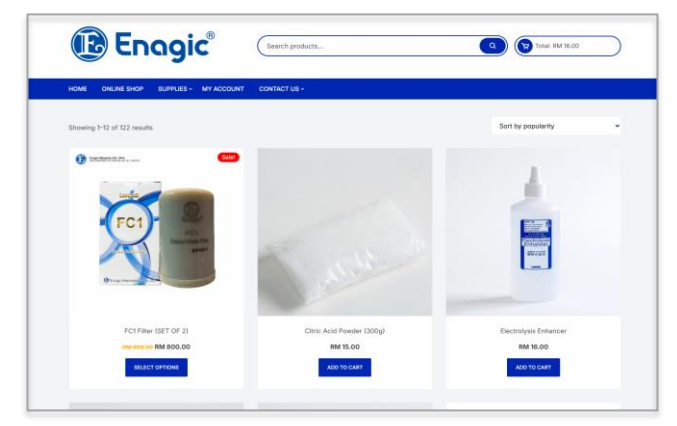

**步骤 1: 访问网站** 进入 https://shop.enagic-my.com

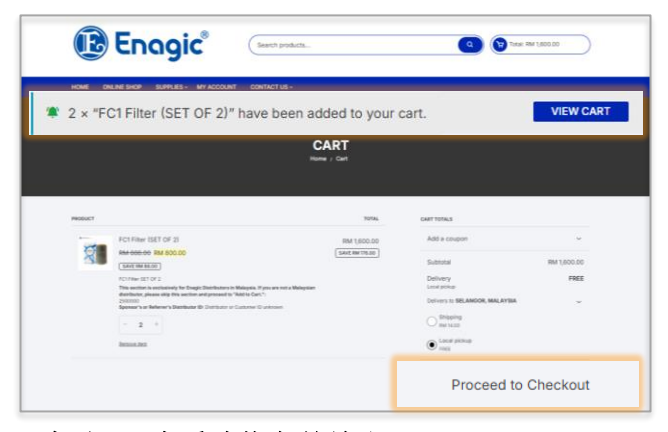

### 步骤 4: 查看购物车并结账

- •点击 View Cart (查看购物车),确认商品和数量
- •然后点击 Proceed to Checkout (继续结账)

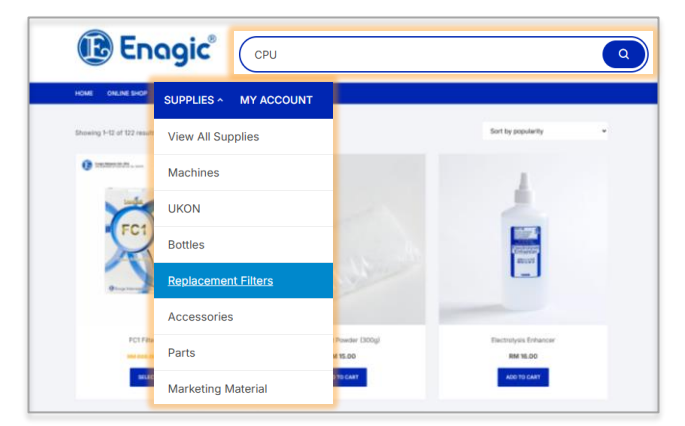

### 步骤2: 查找商品

使用搜索栏输入关键词(如: filter、CPU、bottle) 或点击导航栏的 Supplies > Accessories / Filters (耗材 > 配件 /滤芯)

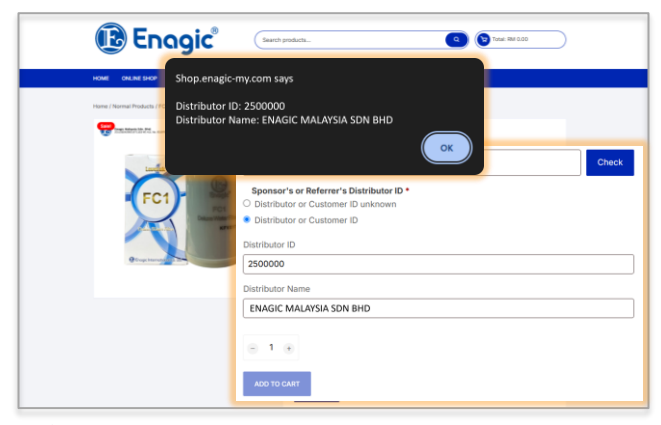

### 步骤3:选择商品

- •选择数量和型号
- •购买滤芯时,请输入\*\*有效的经销商编号(Distributor ID)
- \*\*并点击 Check
- •若系统找不到编号,请在结账时的\*\*订单备注(Order
- Notes)\*\*中填写该编号与全名 •点击 Add to Cart(加入购物车)

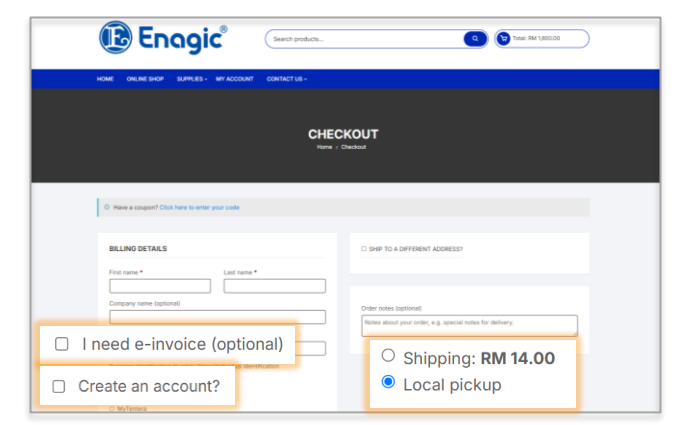

## 步骤 5: 填写信息 & 选择配送方式

- •填写所有带\*的必填项目
- •若需电子发票(e-invoice),请勾选选项,并填写税务号码(TIN)或身份证号码(IC)
- •可选择创建账户以便下次购物更方便 •选择 快递配送(Shipping) 或 Local pickup到 Enagic KL 办公室自取

| P            | roduct                                                                                                    | Subtotal                                                     |
|--------------|----------------------------------------------------------------------------------------------------|--------------------------------------------------------------|
| FI<br>S      | C1 Filter (SET OF 2) × 2<br>ponsor's or Referrer's Distributor ID: Distributor or Customer ID unknown                                                                                                    | RM 1,600.00                                                  |
| s            | lubtotal                                                                                                    | RM 1,600.00                                                  |
| s            | hipping                                                                                                    | <ul> <li>Shipping: RM 14.00</li> <li>Local pickup</li> </ul> |
| т            | otal                                                                                                    | RM 1,600.00                                                  |
| Mol          | GR Payment bile Credit Card Reader                                                                                                    |                                                              |
| Mol<br>Pay a | O BP Payment     Condit Card Reader     Condit Card Reader     Condit Card Reader     Conditional Conditional Conditina Conditiona Conditiona Conditiona Conditional Conditiona Condi | It proof in the designated section to complete your or       |
| Mol<br>Pay a | OB Payment     Dille Credit Card Reader     tour office counter or with a mobile credit card terminal. Upload your paymen     Credit Cards-enset     or sensingPay Impage                                                                                                    | t proof in the designated section to complete your orc       |

## 步骤 6: 选择付款方式并下单

#### •选择付款方式:

- **QR 转账付款**(填写订单编号并上传付款凭证)
- 信用卡移动终端付款(在Enagic KL办公室付款)
- 信用卡/电子钱包(e-Wallet)在线支付
- senangPay 信用卡/网上银行支付

•点击 Place Order(提交订单),并查看确认电邮